### **Provider Electronic Solutions Software Example of a Routine Long Term Care Facility Stay**

This claim example shows a claim where a patient was in the facility for 31 days.

| 837 Institutional Nursing Home                                                                                          |                  |
|----------------------------------------------------------------------------------------------------|------------------|
| otal Charge 01 Amount 00 Billed Amount 00 Services                                                                      |                  |
| Header 1 Header 2 Header 3 Header 4 Header 5 Service                                                                    | 2                |
| Type Of Bill 212 Original Claim #                                                                                       | Add              |
| Provider ID 1245450154 Taxonomy Code 208800000K                                                                         | Сору             |
| Last/Org Name SMITH                                                                                                    | Delete           |
| Client ID 001234568 Account # PESV381                                                                                   | Undo All         |
| Last Name AYALATEST First Name ELVIS MI                                                                                 | Save             |
| Patient Status 30 Medical Record # ROUTINE CLAIM Release of Medical Data Y 		 Benefits Assignment Y 		 Report Type Code | <u>E</u> dit All |
| Report Transmission Code  Attachment Ctl                                                                                |                  |
| Client ID Last Name First Name Billed Amount Last Submit Dt Status                                                      | Find             |
|                                                                                                    | Print            |
|                                                                                                    | Close            |

#### Header 1 Tab

- If the patient status billed is:
- 20 Expired
- 30 Still a patient 40 Expired at Home
- 41 Expired in Medical Facility
- 42 Expired Unknown

### **Provider Electronic Solutions Software Example of a Routine Long Term Care Facility Stay**

| otal Charge       | UI Amount         | Billed Amount            | UI Services                   |
|-------------------|-------------------|--------------------------|-------------------------------|
| leader 1 Header 2 | Header 3 Header 4 | Header 5 Service         |                               |
| Admission         |                   |                          | Add                           |
| Date 07/0         | 01/2014 Hour      | 00 <b>• Type</b> 4       | <u><u> </u></u>               |
| From DOS 07/0     | 01/2014 To DOS    | 07/31/2014               | Delet                         |
| Attending         |                   | Referring                | <u>U</u> ndo                  |
| Provider ID 1245  | 5450154           | Provider ID 001316414    | Save                          |
| Last/Org Name SMI | TH                | Last/Org Name BROWN      | <u>E</u> dit /                |
| Client ID L       | ast Name First N  | ame Billed Amount Last S | ubmit Dt Status Find.<br>Prin |
|                   |                   |                          | Close                         |

#### Header 2 Tab

In the example above the number of Covered days is equal to the number of days elapsed between the From and To Dates of Service (i.e. 07/01/2014-07/31/2014).

### Provider Electronic Solutions Software Example of a Routine Long Term Care Facility Stay

| ie: | Edit  | Vi    | ew    | For  | ms         | Too   | sls   | Win   | dow      | Hel   | p    |       |        |      |      |       |            |        |        |     |                |
|-----|-------|-------|-------|------|------------|-------|-------|-------|----------|-------|------|-------|--------|------|------|-------|------------|--------|--------|-----|----------------|
| 2   | 4     |       | ₽,    | ×    | <b>N</b> 7 |       | -18   | 6     | *        | 93    | 8    | 昭     | 44     | 1    | ۲    |       | <b>P</b> • |        |        |     |                |
| -   | 37 In | stitu | ition | al N | ursin      | g Ho  | me    |       |          |       |      |       |        |      |      |       |            |        |        | 12  |                |
| ot  | d Ch  | arge  |       | -    | ,250       |       |       | nou   | nt 📰     | -     | . 00 | Bille | d A    | nou  | nt 📗 |       | 4,26       | III Se | arvice | s 3 | K              |
| He  | ader  | 1     | Hea   | der  | 2          | Head  | der 3 | 3   1 | Heade    | r 4   | не   | ader  | 5      | Cros | sove | r   5 | Servic     | e      |        |     |                |
| 1   | /alue | Co    | des/  | Amo  | ount       |       |       |       |          |       |      |       |        |      |      |       |            |        |        |     | Add            |
| 1   | 80    |       |       |      |            | 31.   | 00    | 2     |          |       |      |       | .0     | 10 : | 3 [] |       |            |        |        | .00 | Cons           |
| 4   |       |       |       |      |            |       | 00    | 5     |          | _     |      |       | .0     | 10   |      |       | _          |        | 2      | .00 |                |
| 7   | _     |       | _     |      | _          |       | 00    | 8     | <u>1</u> | _     |      | _     |        | 10 5 | 3    |       | -          |        |        | .00 | Delete         |
| 1   | 0     |       |       | -    |            | 1     | 00    | 11    |          |       |      |       | , C    | 10   | 2    |       | 1.1        |        |        | .00 | Undo /         |
|     |       |       |       |      |            |       |       |       |          |       |      |       |        |      |      |       |            |        |        |     | Save           |
|     |       |       |       |      |            |       |       |       |          |       |      |       |        |      |      |       |            |        |        |     | <u>E</u> dit A |
|     | Clier | it ID |       |      | Lat        | at Na | me    | _     | Fir      | st Na | me   |       | Billed | Amo  | unt  | Las   | t Subr     | nit Dt | Statu  | 18  | Fjnd           |
| 01  | 23458 | 8     |       | AYA  | LATE       | ST    |       | E     | LVIS     |       |      |       |        | 1,1  | 20.0 | 0     |            |        | R      |     | Print          |
| U)  | 23456 | 6     |       | AYA  | LAT        | :51   |       |       | LWS      |       |      |       |        | 4.4  | 56.0 | ų.    |            |        | В      |     | Close          |

#### Header 5 Tab

Use the value code '80' to report the number of Covered Days. In this example, the patient was covered for 31 days.

Value Codes: 80-Covered Days 81-Non-Covered Days

| e Edit View    | / For <u>m</u> s <u>T</u> ools | Window Help       |                         |                 |                |
|----------------|--------------------------------|-------------------|-------------------------|-----------------|----------------|
| ) 🕂 🗅 🛛        | ), X ∽ 🖬 🖷                     | 8 % B B           | 😤 🗛 🗞 🋞 🔳 🕸             |                 |                |
| 837 Institutio | onal Nursing Home              |                   |                         |                 | 0 8            |
| otal Charge    | 1.550.00 OI A                  | mount             | Billed Amount           | 1100 Services 1 |                |
| Header 1 H     | eader 2 Header                 | 3 Header 4 He     | ader 5 Crossover Serv   | ice             |                |
| Date Of Serv   | ice 07/01/2014                 | Revenue Code      | 100 Billed Amount       | 1.550.00        | ∆dd            |
| Units 3        | 1.0 Bas                        | is of Measurement | DA VIII Bate            | 50.00           | Сору           |
| Referring      | r ID                           | -                 |                         |                 | Delete         |
| Last/Org Na    | ame                            |                   | First Name              |                 | <u>U</u> ndo A |
|                |                                |                   |                         |                 | <u>S</u> ave   |
| Add 2IA        | 1 07/01/                       | 2014 100          | de Units Bileo.<br>31.0 | 1,550.00        | <u>E</u> dit A |
| Copy Srv       |                                |                   |                         |                 |                |
| Delete Srv     |                                |                   |                         |                 |                |
| Client ID      | Last Name                      | First Name        | Billed Amount Last Su   | bmit Dt Status  | Find           |
| 01234568       | AYALATEST                      | ELVIS             | 1,120.00                | R               | Print          |
| 11730568       |                                |                   | 1-5666 610              |                 |                |

#### Service Tab

In the example above the number of Units is equal to the number of Covered days in Header 5. \*\*\*Note: In this example the Date of Service on the Service Tab is the same as the From Date of Service on Header 2.

This is an example of a claim where the client has died and explains how to bill the appropriate number of covered days or units through the client's date of death.

| 837 Institutional Nursing Home                                                    |                                      |
|-----------------------------------------------------------------------------------|--------------------------------------|
| otal Charge 1.550.00 OI Amount 00 Billed                                          | Amount Services                      |
| Header 1 Header 2 Header 3 Header 4 Header 5                                      | Service                              |
| Type Of Bill 212 Original Claim                                                   | n # Add                              |
| Provider ID 1336139500 Taxonomy Co                                                | оde 282N00000Х Сору                  |
| Last/Org Name YALE NEW HAVEN HOSPITAL                                             | Delete                               |
| Client ID 001234568 Account                                                       | at # PESV381                         |
| Last Name AYALATEST First Na                                                      | me ELVIS MI Save                     |
| Patient Status 20  Medical Record # Release of Medical Data Y Benefits Assignment | ROUTINE CLAIM                        |
| Report Transmission Code Attachment Ctl                                           |                                      |
| Client ID Last Name First Name Bill                                               | ed Amount Last Submit Dt Status Find |
| 001234568 AYALATEST ELVIS                                                         | 1,500.00 R Print                     |
|                                                                                   | Close                                |
|                                                                                   |                                      |

#### Header 1

In the example above the Patient Status is 20 – Expired.

| otal Charge 155000 OI Amount     | 00 Billed Amount 155000 Services            |                  |
|----------------------------------|---------------------------------------------|------------------|
| Header 1 Header 2 Header 3 Heade | er 4   Header 5   Service                   | -                |
| Admission                        |                                             | Add              |
| Date 01/01/2001 Ho               | ur 00 💌 Type 4                              | <u>С</u> ору     |
| From DOS 03/01/2003 To DO        | IS 03/08/2003                               | Delete           |
| Attending                        | Referring                                   | Undo Al          |
| Provider ID 1245450154           | Provider ID 001316414                       | Save             |
| Last/Org Name SMITH              | Last/Org Name BROWN                         | <u>E</u> dit All |
|                                  |                                             |                  |
| Client ID Last Name Fin          | st Name Billed Amount Last Submit Dt Status | Find             |
| U1234568 AYALATEST ELVIS         | 1,500.00 R                                  | Print            |
|                                  |                                             | Close            |

### Header 2 Tab

In the example above the Patient Expired 03/08/03.

| e <u>E</u> dit | Vie     | w For <u>n</u> | <u>is I</u> oc  | ols <u>V</u> | Vindow     | Help    |        |          |            |      |         |           |          |         |        |
|----------------|---------|----------------|-----------------|--------------|------------|---------|--------|----------|------------|------|---------|-----------|----------|---------|--------|
| ð 🕂            |         | ), X           | n 🖪             | -8           | <b>e</b> X | PB      | 8      | B #4     | 8          |      |         | <b>Q+</b> |          |         |        |
| • 837 Ir       | nstitut | ional Nu       | rsing Ho        | ome          |            |         |        |          |            |      |         |           |          | 6       | 5 0 2  |
| otal Ch        | arge    | 1,             | 550.00 <b>C</b> | )I Am        | ount 📰     |         | .00 Bi | lled An  | nounl      |      |         | 1,550.0   | Serv     | vices 🚺 |        |
| Header         | 1   +   | leader 2       | Head            | der 3        | Head       | er 4    | Head   | er 5   ( | Crosse     | over | s       | ervice    | 1        |         |        |
| Value          | e Cod   | es/Amo         | unts            |              | 8<br>32    | _       |        |          | _          |      | <u></u> |           | <u>.</u> |         | Add    |
| 1 80           |         | _              | 8.              | 00 2         |            | _       |        | .0       | 03         |      |         |           |          | .00     | Сору   |
| 7              |         | _              |                 | 00 5         |            | _       |        | 0.       | й в<br>б 9 | E    |         |           |          | .00     | Delete |
| 10             |         | — i—           |                 | 00 1         | 1          |         | ,<br>  | .0       | 0 12       |      | _       | Ē         |          | .00     | Undo A |
|                |         |                |                 |              |            |         |        |          |            |      |         |           |          |         | Save   |
|                |         |                |                 |              |            |         |        |          |            |      |         |           |          |         | Edit A |
|                |         |                |                 |              |            |         |        |          |            |      |         |           |          |         |        |
|                |         |                |                 |              |            |         |        |          |            |      |         |           |          |         |        |
| Clie           | nt ID   |                | Last Na         | me           | F          | rst Nam | e      | Billed   | Amou       | nt   | Last    | Submit    | Dt       | itatus  | Find   |
| 012345         | 68      | AYAL           | ATEST           |              | ELVIS      |         |        |          | 1,12       | 0.00 |         |           |          | R       | Print  |
| 0.12040        | 00      | PATRI          | MIE91           |              | ELVIS      | <u></u> |        | _        | 1,90       | 0.00 |         |           |          | 161     |        |

#### Header 5 Tab

In this example, Value Code 80 is used to report the number of Covered Days as 8 based on the From DOS 03/01/2003 and TO DOS 03/08/2003 shown on Header 2 tab.

| e <u>E</u> dit <u>V</u> ier | w For <u>m</u> s <u>T</u> ools | Window Help        |                                     |                |                |
|-----------------------------|--------------------------------|--------------------|-------------------------------------|----------------|----------------|
| ) 🕂 🕂                       | 🗈, X 🗠 🖬 🐗                     | 6 1 B C            | s 😣 🙈 🌒 🔳 🕸                         | •              |                |
| 837 Institut                | ional Nursing Hom              | e.                 |                                     | 0              |                |
| otal Charge                 | 1,120.00 01                    | Amount             | Billed Amount 1.12                  | 20.00 Services |                |
| Header 1   H                | leader 2   Header              | 3 Header 4 He      | eader 5 Crossover Serv              | ice            |                |
| Date Of Ser                 | vice 03/01/2003                | Revenue Code       | 100 Billed Amount                   | 1,120.00       | Add            |
| Units                       | 8.0 Ba                         | sis of Measurement | DA - Unit Rate                      | 140.00         | Сору           |
| Referring<br>Provide        | er ID                          | _                  |                                     |                | Delete         |
| Last/Org N                  | ame                            |                    | First Name                          |                | <u>U</u> ndo A |
| 1110                        |                                | c                  |                                     |                | Save           |
| Add 21A                     |                                | /2003 100          | Billed / Billed / Billed / Billed / | 1,120.00       | Edit A         |
| Copy Srv                    |                                |                    |                                     |                |                |
| Delete Srv                  | 1                              |                    |                                     |                |                |
| Client ID                   | Last Name                      | First Name         | Billed Amount Last Sut              | omit Dt Status | Fjnd           |
| 01234568                    | AYALATEST                      | ELVIS              | 1,120.00                            | R              | Print          |
| 01234968                    | ATALATEST                      | ELVIS              | 1,550,00                            | 18             |                |
|                             |                                |                    |                                     |                |                |

#### Service Tab

In the example above the number of Units is equal to the number of Covered days. \*\*\*Note: In this example the Date of Service on the Service Tab is the same as the From Date of Service on Header 2.

The following is an example of a claim being submitted for a client with a Non-covered reserve day. This is represented by the revenue center code of 189 on the service date of 03/15/2003 on the service tab.

| 837 Institutional Nursing Home                 |                                                                          |                    |
|------------------------------------------------|--------------------------------------------------------------------------|--------------------|
| Total Charge 01 Am                             | ount Billed Amount Service                                               | es 🚺               |
| Header 1 Header 2 Header 3                     | Header 4 Header 5 Service                                                |                    |
| Type Of Bill 212                               | Original Claim #                                                         | Add                |
| Provider ID 1245450154                         | Taxonomy Code 208800000X                                                 | Сору               |
| Last/Org Name SMITH                            |                                                                          | Delete             |
| Client ID 001234568                            | Account # PESV381                                                        | Undo All           |
| Last Name AYALATEST                            | First Name ELVIS MI                                                      | <u><u>S</u>ave</u> |
| Patient Status 30<br>Release of Medical Data Y | Medical Record # ROUTINE CLAIM<br>Benefits Assignment Y Report Type Code |                    |
| Report Transmission Code                       | · Attachment Ctl                                                         |                    |
| Client ID Last Name                            | First Name Billed Amount Last Submit Dt Sta                              | tus Find           |
|                                                |                                                                          | Print              |
|                                                |                                                                          | Close              |
|                                                |                                                                          |                    |

#### Header 1 Tab

In the example above the Patient Status is 30 – Still a Patient.

| ) 🕂 🗅 🗈, 🗙          | ~ D .a .        | ALL LL D  | and the second second se |             |       |              |          |         |
|---------------------|-----------------|-----------|----------------------------------------------------------------------------------------------------|-------------|-------|--------------|----------|---------|
|                     |                 | 3 X B     | 8 8                                                                                                    | M 8         | ۲     | I 🗣          |          |         |
| 837 Institutional N | ursina Home     |           |                                                                                                    |             |       |              | 6        | - 0 2   |
| otal Charge         | 2.100.01 OI Amo | unt       | OC Bille                                                                                                    | d Amour     | it 📰  | 2,100.00     | Services |         |
| leader 1 Header     | 2 Header 3      | Header 4  | Header                                                                                                    | 5 Servi     | ce    |              |          |         |
| Admission           |                 |           |                                                                                                    |             |       |              |          | Add     |
| Date                | 1/01/2001       | Hour 0    | 1 💽                                                                                                    | 1           | ype 4 |              |          | Сору    |
| From DOS            | 3/01/2003       | To DOS IT | 3/15/2003                                                                                                    |             |       |              |          | Delete  |
| Allonding           | 0172000         | 10003 [0  | - Deferr                                                                                                    |             |       |              |          | Undo A  |
| Provider ID 1       | 245450154       | 1         | Pr                                                                                                    | ovider ID   | 00131 | 6414         |          | Save    |
| Last/Org Name       | MITH            |           | Last/0                                                                                                    | )rg Name    | BROW  | N            |          | Edit Al |
|                     |                 |           |                                                                                                    |             |       |              |          |         |
|                     |                 |           |                                                                                                    |             |       |              |          |         |
| Client ID           | Last Name       | First Nar | ne                                                                                                    | Billed Amor | unt L | ast Submit D | t Status | Find    |
| 01234568 AYA        | LATEST          | ELVIS     |                                                                                                    | 1,5         | 00.00 |              | R        | Print   |
|                     |                 |           |                                                                                                    |             |       |              |          |         |

#### Header 2 Tab

In the example above there are 14 covered days beginning with From DOS 3/1/2003 through To DOS of 03/15/2003.

| e <u>E</u> dit <u>V</u> iev | w For <u>m</u> s | <u>Tools</u> <u>W</u> | indow <u>H</u> | elp   |          |         |        |            |            |                |
|-----------------------------|------------------|-----------------------|----------------|-------|----------|---------|--------|------------|------------|----------------|
| ) 🕂 🗅 I                     | ], X ∽           |                       | 5) X I         | B 🔹 🧌 | B 44 9   | ð 🌒     |        | <b>₽</b> + |            |                |
| 837 Instituti               | ional Nursing    | Home                  |                |       |          |         |        |            |            |                |
| tal Charge                  | 1,120.0          | 🗓 OI Amo              | unt            | .00 B | illed Am | ount 📕  |        | 1,120.00   | Services 🔝 |                |
| leader 1   H                | leader 2 H       | leader 3              | Header 4       | Head  | er 5 Cr  | ossove  | er   s | ervice     |            |                |
| Value Code                  | es/Amounts       |                       |                |       | 1-       |         |        |            |            | ∆dd            |
| 1 80                        |                  | 14.00 2               | 81             |       | 1.00     | 3       |        |            | .00        | Conv           |
| 4                           | _                | .00 5                 |                | _     | .00      | 6       |        | _          | .00        |                |
| 10                          | _                | .00 8                 | -              |       | .00      | 9       |        |            | .00        | Delete         |
| 101                         | 1                | .00 11                | 1              |       | .00      | 12 ]    |        |            | .00        | <u>U</u> ndo A |
|                             |                  |                       |                |       |          |         |        |            |            | Save           |
|                             |                  |                       |                |       |          |         |        |            |            | Edit A         |
|                             |                  |                       |                |       |          |         |        |            |            |                |
|                             |                  |                       |                |       |          |         |        |            |            |                |
| Client ID                   | Last             | Name                  | First #        | lame  | Billed A | mount   | Las    | Submit Dt  | Status     | Find           |
| 01234568                    | AYALATE          | ST                    | ELVIS          |       | Children | 1,120.0 | 0      |            | R          | Print          |
| 01234568                    | AYALATE          | ST                    | ELVIS          |       |          | 1,550.0 | 0      |            | B          |                |
|                             |                  |                       |                |       |          |         |        |            |            | Close          |

#### Header 5

Value code 80 is entered to show 14 Covered Days and Value Code 81 is entered to show 1 Non-Covered Day.

| e <u>E</u> dit ⊻iev   | / Forms    | Iools !    | Mindow     | Help         |           |           |       |           |            |         |
|-----------------------|------------|------------|------------|--------------|-----------|-----------|-------|-----------|------------|---------|
| d 🕂 🗛                 | 1, X 10    |            | <b>S</b> X | , <b>e e</b> | 8 M       | B 🛞       |       | <b>Q+</b> |            |         |
| 837 Instituti         | onal Nursi | ng Home    |            |              |           |           |       |           |            |         |
| otal Charge           | 2,10       | III OI Am  | ount 📰     | .0           | Billed A  | mount 📕   | 1     | 2,100.00  | Services 2 |         |
| Header 1 H            | eader 2    | Header 3   | Head       | er 4   He    | ader 5    | Crossove  | r S   | ervice    |            |         |
| Date Of Serv          | ice 03/01  | /2003      | Bever      | nue Code     | 100       | Billed Ar | nount |           | 1 960 00   | Add     |
| Units 1               | 4.0        | Basis      | of Mea     | surement     | DA V      | Unit      | Rate  |           | 140.00     | Сору    |
| Referring             |            |            | -          |              | -         |           |       |           |            | Delete  |
| Provide<br>Last/Org N | ame        |            |            |              | First Nam | e         |       |           | _          | Undo A  |
| Loon org in           |            |            |            | - 10         |           |           |       |           |            | Save    |
| Add Srv               | Srv #      | Date Of Se | rvice R    | evenue Co    | ide   l   | Inits     | Bi    | ed Amou   | nt         |         |
| Сору Srv              | 2          | 03/15/2    | 003 18     | 39           |           | 14.0      |       |           | 140.00     | Edit Al |
| Delete Srv            |            |            |            |              |           |           |       |           |            |         |
| Client ID             |            | aet N ame  | Ī          | ret Name     | Riller    | Amount    | Last  | Submit D  | E Status   | Find    |
| 001234568             | AYALAT     | IEST       | ELVIS      | ISCHIGHTS    | United    | 1,120.0   |       | Jubilite  | R          | Print   |
| 01234568              | AYALA1     | EST        | ELVIS      |              |           | 1,550.0   | 1     |           | R          | Char    |
|                       |            |            |            |              |           |           |       |           |            | Llose   |

#### Service Tab

In the example above the number of Units for Service Line 1 is equal to the number of Covered days as shown on Header 2 and Service 2 is equal to the number of Non-Covered Days as shown on Header 5 Value Code 81.

The following is an example of a claim being submitted for a client who went on Home Leave for 3 days on 03/15/2003. This is represented by the revenue center code of 183 on the service date of 03/15/2003 with 3 units on the service tab.

| : <u>E</u> dit <u>V</u> iew For <u>m</u> s <u>T</u> ools <u>W</u> indow <u>H</u> elp |         |
|--------------------------------------------------------------------------------------|---------|
| ) 🕂 🗅 🕼 X い 🖬 💷 🎒 🏅 🖻 🛍 🔁 🚧 🗞 🍪 🔳 🕸                                                  |         |
| 837 Institutional Nursing Home                                                       | - 0 ×   |
| otal Charge 2,100.00 OI Amount .00 Billed Amount 2,100.00 Services 2                 |         |
| leader 1 Header 2 Header 3 Header 4 Header 5 Service                                 |         |
| Type Of Bill 212 Original Claim #                                                    | Add     |
| Provider ID 1336139500 Taxonomy Code 282N00000X                                      | Сору    |
| Last/Org Name YALE NEW HAVEN HOSPITAL                                                | Delete  |
| Client ID 001234568 Account # PESV381                                                | Undo A  |
| Last Name AYALATEST First Name ELVIS MI                                              | Save    |
| Patient Status 30  Medical Record # ROUTINE CLAIM                                    | Edit Al |
| Release of Medical Data Y 💌 Benefits Assignment Y 💌 Report Type Code 💽               |         |
| Report Transmission Code 🔄 Attachment Ctl                                            |         |
| Client ID Last Name First Name Billed Amount Last Submit Dt Status                   | Find    |
| 01234568 AYALATEST ELVIS 1,500.00 R                                                  | Print   |
|                                                                                      | Close   |

#### Header 1 Tab

In the example above the Patient Status is 30 – Still a Patient.

| E Four 3   | <u>/</u> iew | Forms    | Tools          | : <u>W</u> in  | dow         | Hel    | p       |         |            |                |       |           |          |             |   |                    |         |
|------------|--------------|----------|----------------|----------------|-------------|--------|---------|---------|------------|----------------|-------|-----------|----------|-------------|---|--------------------|---------|
| ð 🕂 🗅      | ) 🗈,         | Χ'n      |                | 0 8            | 8           |        | ß       | 28 M    | 6          | ۲              |       | <b>Q+</b> |          |             |   |                    |         |
| 837 Instit | tutiona      | l Nursir | ng Hon         | ne             |             |        |         |         |            |                |       |           |          |             | 0 | •                  | X       |
| otal Charg | je 📰         | 2,100    | 01             | Amour          | it 📰        |        | .00 8   | illed / | \mou       | nt 📰           |       | 2,100     | 🛄 Ser    | vices       | 2 |                    |         |
| Header 1   | Head         | der 2    | Heade          | er 3   H       | leade       | r4     | Head    | er 5    | Sen        | rice           | ľ.    |           |          |             |   |                    |         |
| Admissi    | on           |          |                | 112/2          |             |        |         |         |            |                |       |           |          |             | - | Ad                 | ld      |
|            | Date         | e  01/01 | /2001          |                | Но          | ur  0  | 1 -     |         |            | Туре           | 4     | 1         |          |             |   | Co                 | ру      |
| Fro        | m DOS        | 5 03/01  | /2003          | 1              | o Df        | s līt  | 3/31/20 | 103     |            |                |       |           |          |             |   | Dele               | ete     |
| - Attendir |              |          |                |                |             |        | Ref     | errina  |            |                |       |           |          |             |   | Unde               | A       |
| Prov       | ider II      | 12454    | 50154          |                |             |        |         | Provi   | der I      | 00             | 13164 | 14        | -        |             |   | <u>S</u> a         | ve      |
| 1104       |              | CLAIT    | +              |                |             |        | Las     | t/Org   | Nam        | BR             | IOWN  |           |          | 1           |   | Edit               | - 41    |
| Last/Org   | g Nam        | elawitt  |                |                |             |        |         |         |            |                |       |           |          |             |   |                    |         |
| Last/Org   | g Nam        | e jomiti |                |                |             |        |         |         |            |                |       |           |          |             | - |                    |         |
| Last/Org   | g Nam        | e 13MITT |                |                |             |        |         |         |            |                |       |           |          |             | - |                    |         |
| Last/Org   | g Nam        | e jomiti | st Name        |                | Fir         | st Nar | me      | Bille   | d Amo      | unt            | Las   | t Subr    | nit Dt 📘 | Status      |   | Fjne               | 1       |
| Client IC  | g Nam        | La       | st Name<br>EST | <b>)  </b><br> | Fir<br>LVIS | st Nar | me      | Bille   | d Amo      | unt<br>500.00  | Las   | t Subr    | nit Dt   | Status<br>R |   | Find               | i       |
| Client ID  | g Nam        | La       | st Name<br>EST | 2<br>E         | Fir<br>LVIS | st Nar | me      | Bille   | d Amo<br>1 | ount<br>500.00 | Las   | t Subr    | nit Dt   | Status<br>R | - | Find<br>Pri<br>Clo | 1<br>nt |

### Header 2 Tab

In the example above there are 31 covered days for From DOS 3/1/2003 through To DOS 03/31/2003.

| Image: State of the state of the state |                |             |               |     |                |                | p    | Hel     | ndov  | W   | Tools      | ms          | For   | ew   | Vi          | Edit           | ¢. |
|----------------------------------------------------------------------------------------------------|----------------|-------------|---------------|-----|----------------|----------------|------|---------|-------|-----|------------|-------------|-------|------|-------------|----------------|----|
| 837 Institutional Nursing Home         Col           otal Charge         4/25000 OI Amount         .00 Billed Amount         2/25000 Services 8           Header 1         Header 2         Header 3         Header 4         Header 5         Crossover         Service            Value Codes/Amounts         1         80         31.00         2         .00         3         .00            1         80         31.00         2         .00         3         .00          .00          .00         .00         .00         .00         .00         .00         .00         .00         .00         .00         .00         .00         .00         .00         .00         .00         .00         .00         .00         .00         .00         .00         .00         .00         .00         .00         .00         .00         .00         .00         .00         .00         .00         .00         .00         .00         .00         .00         .00         .00         .00         .00         .00         .00         .00         .00         .00         .00         .00         .00         .00         .00         .00         .00         .00                                                                                                    |                |             | I 🗣           |     | ۲              | 5 M &          | 8    | 6 Pa    | 3 8   | 0 e |            | 5           | ×     | ۵,   |             | 4              | 9  |
| Value Codes/Amounts         .00         Billed Amount         Crossover         Service         Construction           1         80         31.00         2         .00         3         .00         4         .00         5         .00         6         .00         .00         .00         .00         .00         .00         .00         .00         .00         .00         .00         .00         .00         .00         .00         .00         .00         .00         .00         .00         .00         .00         .00         .00         .00         .00         .00         .00         .00         .00         .00         .00         .00         .00         .00         .00         .00         .00         .00         .00         .00         .00         .00         .00         .00         .00         .00         .00         .00         .00         .00         .00         .00         .00         .00         .00         .00         .00         .00         .00         .00         .00         .00         .00         .00         .00         .00         .00         .00         .00         .00         .00         .00         .00         .00         .00                                                                                                    |                | 10          |               |     |                |                |      |         |       | he  | a Hon      | ursin       | al Nu | tion | stitu       | 37 In          |    |
| Header 1       Header 2       Header 3       Header 4       Header 5       Crossover       Service         Value Codes/Amounts       1       80       31.00       2       .00       3       .00         1       80       31.00       2       .00       3       .00       .00         4       .00       5       .00       6       .00       .00       .00       .00       .00       .00       .00       .00       .00       .00       .00       .00       .00       .00       .00       .00       .00       .00       .00       .00       .00       .00       .00       .00       .00       .00       .00       .00       .00       .00       .00       .00       .00       .00       .00       .00       .00       .00       .00       .00       .00       .00       .00       .00       .00       .00       .00       .00       .00       .00       .00       .00       .00       .00       .00       .00       .00       .00       .00       .00       .00       .00       .00       .00       .00       .00       .00       .00       .00       .00       .00       .00       .00       .00<                                                                                                    |                | ervices     | 4,260.00 Se   |     | unt 📰          | led Amov       | . 00 |         | unt 🔚 | Ame | 0          | ,250        | 4     |      | arge        | I Ch           | ot |
| Value Codes/Amounts         00         31.00         2         00         3         00           1         80         31.00         2         00         3         00         -           4         .00         5         .00         6         .00         -         -           7         .00         8         .00         9         .00         -         -           10         .00         11         .00         12         .00         -         -                                                                                                    |                |             | Service       | s   | ssover         | r 5 Cro        | Hea  | ler 4   | Hear  | r 3 | Heade      | 2 1         | der 3 | Hea  | 1           | ader           | te |
| 1       80       31.00       2       .00       3       .00         4       .00       5       .00       6       .00          7       .00       8       .00       9           10       .00       11                                                                                                    | Add            | 1           |               |     |                |                |      |         |       |     |            | unts        | Amo   | des/ | Co          | alue           | 1  |
| 4         .00         5         .00         6         .00         -           7         .00         8         .00         9         .00         -         -           10         .00         11         .00         12         .00         -         -                                                                                                    | Сору           | .00         |               |     | 3              | .00            |      |         |       | 2   | 31.00      |             |       |      |             | 80             | 1  |
|                                                                                                    | Dalata         | 00          |               |     | 6              | .00            |      |         |       | 15  | .0         |             |       | _    | _           | -              | 1  |
| -                                                                                                    | Delett         | 00          |               |     | 12             | .00            | -    |         |       | 11  | .0         | _           | -     | _    |             |                | í  |
|                                                                                                    | Undo A         |             |               |     |                |                |      | _       |       |     | 1000       |             |       |      |             |                | -  |
|                                                                                                    | Save           |             |               |     |                |                |      |         |       |     |            |             |       |      |             |                |    |
| -                                                                                                    |                |             |               |     |                |                |      |         |       |     |            |             |       |      |             |                |    |
|                                                                                                    | <u>E</u> dit A |             |               |     |                |                |      |         |       |     |            |             |       |      |             |                |    |
|                                                                                                    | <u>E</u> dit A |             |               |     |                |                |      |         |       |     |            |             |       |      |             |                |    |
| Client ID Last Name First Name Billed Amount Last Submit Dt Status                                                                                                    | <u>E</u> dit A |             |               |     |                |                |      |         |       |     |            |             |       |      |             |                |    |
| 01234568 AYALATEST ELVIS 1,120.00 R                                                                                                    | Edit A         | Status      | ast Submit Dt | Las | ount           | Billed Am      | me   | irst Na |       |     | Name       | Las         | ř.    | _    | nt ID       | Clier          | _  |
| 7234058 AYALATEST ELVIS 4,260.00 B                                                                                                    | Edit A<br>Fjnd | Status<br>R | ast Submit Dt | Las | ount<br>120.00 | Billed Am<br>1 | me   | irst Na | ELVIS | )   | Nami<br>ST | Las<br>LATE | AYA   |      | nt ID<br>58 | Clier<br>23458 | 51 |

### Header 5 Value Code 80 shows 31 covered days

| e Edit View                                                | Forms                           | <u>Tools</u> <u>Wind</u>             | low <u>H</u> elp                |                                               |                                             |             |
|------------------------------------------------------------|---------------------------------|--------------------------------------|---------------------------------|-----------------------------------------------|---------------------------------------------|-------------|
| ) 🕂 🗅 🛙                                                    | ♪X ∽                            |                                      | X 🖻 💼                           | 5 🗱 🏘 🗞 🋞                                     |                                             |             |
| 837 Institutio                                             | onal Nursi                      | ing Home                             |                                 |                                               | 1                                           | - 0 %       |
| otal Charge                                                | 4,48                            | OI Amoun                             | t                               | E Billed Amount                               | 4.480.00 Services                           |             |
| leader 1 H                                                 | eader 2                         | Header 3 H                           | eader 4 He                      | eader 5 Crossover                             | Service                                     |             |
|                                                            | - Income                        |                                      |                                 |                                               |                                             | Add         |
| ate Of Servi                                               | ice  03/01                      | /2003 Re                             | venue Code                      | Billed An                                     | iount 1,960.00                              |             |
| Inits 14                                                   | 4.0                             | Basis of P                           | leasurement                     | t DA 👻 Unit                                   | Rate 140.00                                 | Сору        |
| Referring                                                  | , ID                            |                                      |                                 |                                               |                                             | Delete      |
| Last/Org Na                                                | ame                             |                                      |                                 | First Name                                    |                                             | Undo A      |
| Luca org m                                                 | into (                          |                                      | 0                               | r nov reality                                 |                                             |             |
| Add Sm                                                     | Srv #                           | Date Of Service                      | Bevenue Cr                      | ode Units                                     | Billed Amount                               | <u>Save</u> |
| MINE NO I                                                  | 1                               | 03/01/2003                           | 100                             | 14.0                                          | 1,960.00                                    | Edit Al     |
| Add 214                                                    |                                 | 03/15/2003                           | 183                             | 3.0                                           | 560.00                                      |             |
| Copy Srv                                                   | 2                               | 03/13/2003                           |                                 |                                               |                                             |             |
| Copy Srv                                                   | 2<br>3                          | 03/01/2003                           | 100                             | 14.0                                          | 1,960.00                                    |             |
| Copy Srv<br>Delete Srv                                     | 2<br>3                          | 03/01/2003                           | 100                             | 14.0                                          | 1,960.00                                    |             |
| Copy Srv<br>Delete Srv<br>Client ID                        | 2<br>3                          | 03/01/2003<br>ast Name               | 100<br>First Name               | 14.0<br>Billed Amount                         | 1,960.00                                    | Find        |
| Copy Srv Delete Srv Client ID 1234568                      | 2<br>3<br>La<br>AYALA1          | 03/01/2003<br>03/01/2003<br>ast Name | 100<br>First Name<br>MS         | 14.0<br>Billed Amount<br>1,120.00             | 1,960.00<br>Last Submit Dt Status<br>B      | Find        |
| Copy Srv<br>Delete Srv<br>Client ID<br>1234568<br>11234568 | 2<br>3<br>La<br>AYALA<br>AYALAT | o3/01/2003<br>ast Name               | 100<br>First Name<br>VIS<br>VIS | 14.0<br>Billed Amount<br>1,120,00<br>1,550.00 | 1,960.00<br>Last Submit Dt Status<br>R<br>R | Find        |

#### Service Tab

In the example above the number of Units on Line Item 1 is equal to the period before the client went on Home Leave.

| <u>Edit</u> <u>V</u> iew | Forms      | <u>T</u> ools <u>V</u> | Vindow | Help           |           |               |         |            |               |                                                                                                    |
|--------------------------|------------|------------------------|--------|----------------|-----------|---------------|---------|------------|---------------|----------------------------------------------------------------------------------------------------|
| ) 🕂 🗅 🖻                  | ), X №     |                        | 6 X    | •              | 84        | 1 18 🛞        |         | <b>Q+</b>  |               |                                                                                                    |
| 837 Institutio           | onal Nursi | ng Home                |        |                |           |               |         |            | E             | - 0 2                                                                                                    |
| otal Charge              | 4,48       | OI Am                  | ount 📰 | .0             | Billed A  | mount         |         | 4,480.00   | Services      |                                                                                                    |
| Header 1 He              | eader 2    | Header 3               | Heade  | er 4 He        | ader 5    | Crossov       | er S    | ervice     | -             |                                                                                                    |
|                          |            |                        | (2)    | 100 J 100      |           | 2.22          |         | ,          |               | Add                                                                                                    |
| Date Of Servi            | ice  03/15 | /2003                  | Reven  | ue Code        | 183       | Billed A      | moun    |            | 560.00        |                                                                                                    |
| Jnits 3                  | 3.0        | Basis                  | of Mea | surement       | DA 👻      | Un            | it Rate |            | 140.00        | <u>C</u> opy                                                                                                    |
| Referring<br>Provider    |            |                        |        |                |           |               |         | .K:        |               | Delete                                                                                                    |
| Last/Org Na              | me         |                        | -1.1   |                | First Nam | ne            |         |            | _             | Undo A                                                                                                    |
| 1                        | -          |                        |        |                |           |               |         |            | _             | Save                                                                                                    |
| Add Siv                  | Srv #      | Date Of Ser            | Vice R | evenue Co<br>o | de l      | Units<br>14 ( | В       | led Amou   | int<br>950.00 | T-0-4                                                                                                    |
| Copy Sry                 | 2          | 03/15/20               | 103 18 | 8              |           | 14.0          | 1       |            | 560.00        |                                                                                                    |
|                          | 3          | 03/01/20               | 003 10 | 0              |           | 14.0          | )       | 1,         | 960.00        |                                                                                                    |
| Delete Srv               |            |                        |        |                |           |               |         |            |               |                                                                                                    |
| Client ID                | La         | ast Name               | Fi     | rst Name       | Billeo    | Amount        | Las     | t Submit D | )t Status     | Find                                                                                                    |
| 01234568                 | AYALAT     | EST                    | ELVIS  |                | 10        | 1.120.0       | 00      |            | B             | D.1.1                                                                                                    |
| 01004500                 | AYALA1     | EST                    | ELVIS  |                |           | 1,550.0       | 00      |            | R             | <u>Print</u>                                                                                                    |
| J1234568                 |            |                        |        |                |           |               |         |            |               | and the second second sec |

#### Service Tab

In the example above, the Date of Service on Line Item 2 is equal to the day the client went on Home Leave and the number of Units is equal to the number of days the client was on Home Leave from DOS 3/15/2003.

| e <u>E</u> dit <u>V</u> iew       | Forms Tool       | ls <u>W</u> indow <u>H</u> elp |                    |                     |              |
|-----------------------------------|------------------|--------------------------------|--------------------|---------------------|--------------|
| d 🕂 🗛                             | h, X ∽ 🖬 :       | 4 6 X B B                      | 🔁 🛤 🗞 🋞 🔳          | <b>₽</b> •          |              |
| 837 Institutio                    | anal Nursing Hor | me                             |                    | ( c                 | 3 8 6        |
| otal Charge                       | 4,480.00 01      | Amount 10                      | Billed Amount      | 4.480.00 Services 3 |              |
| Header 1 He                       | eader 2 Head     | er 3   Header 4   He           | ader 5 Crossover S | ervice              |              |
| Date Of Ceru                      | ice 102/01/2002  | Revenue Code                   | 100 Rilled Amount  | 1 960 00            | Add          |
|                                   | Ce  03/01/2003   | nevenue Lode                   | Diffed Amount      | 1,360.00            | Conv         |
| Units 14                          | 1.U B            | asis of Measurement            | DA Unit Hate       | 140.00              |              |
| Provide                           | ID               |                                |                    |                     | Delete       |
| Last/Org Na                       | ime              |                                | First Name         |                     | Undo A       |
|                                   |                  |                                |                    |                     | Save         |
| Add Siv                           | Srv # Date 0     | Of Service Revenue Co          | ode Units Bill     | ed Amount           |              |
|                                   | 2 03/            | 01/2003 100<br>15/2003 192     | 14.0               | 1,950.00            | Edit A       |
| copy art                          | 3 03/            | 01/2003 100                    | 14.0               | 1.960.00            |              |
| Delete Srv                        |                  |                                | 1119/2003          |                     |              |
|                                   | Last Nam         | e First Name                   | Billed Amount Last | Submit Dt Status    | Find         |
| Client ID                         |                  | CIVIC                          | 1.120.00           | R                   |              |
| Client ID<br>01234568             | AYALATEST        | ELVIS                          | 0.0000000000       | 2464                | Print        |
| Client ID<br>01234568<br>01234568 | AVALATEST        | ELVIS                          | 1,550.00           | R                   | <u>Print</u> |

#### Service Tab

In the example above, the number of Units on Line Item 3 is equal to the period after the client returned from Home Leave.

| e Edit \   | View Form:    | s Tools  | Win   | dow   | Help    |          |           |       |      |        |          |           |                |
|------------|---------------|----------|-------|-------|---------|----------|-----------|-------|------|--------|----------|-----------|----------------|
| ) 🕂 🗅      | ) ⊠, X ×      | ⊃ 🖬 +8   | 6     | *     |         | 2 3      | 44 9      | 5 6   | 0    | 1      | Ŀ        |           |                |
| 837 Instit | tutional Nurs | ing Home | 2     |       |         |          |           |       |      |        |          | (Te       | ) E [2         |
| otal Charg | je 4,2        | 10 10 A  | moun  | et 📰  |         | .00 Bill | ed Amo    | unt   |      | 4,     | 260100.9 | ervices 🗿 | K              |
| Header 1   | Header 2      | Header   | 3   1 | leade | r 4     | Header   | 5 Cn      | 0550  | ver  | Sen    | /ice     |           |                |
| Value C    | odes/Amour    | nts      |       |       |         |          |           |       |      |        |          |           | Add            |
| 1 80       |               | 31.00    | 2     |       |         | 2        | .00       | 3     |      |        |          | .00       | Copy           |
| 4          |               | .00      | 5     |       |         | _        | .00       | 6     |      |        |          | .00       |                |
| 10         |               | .00      | 8     | i.    | ;       | (        | .00       | 9     | -    |        |          | .00       | Delete         |
| IU J       |               | .00      | 11.1  |       | _       |          | .00       | 12    | -    |        |          |           | Undo A         |
|            |               |          |       |       |         |          |           |       |      |        |          |           | Save           |
|            |               |          |       |       |         |          |           |       |      |        |          |           | <u>E</u> dit A |
|            |               |          |       |       |         |          |           |       |      |        |          |           |                |
| Client II  |               | ast Name | - 1   | Fir   | st Name |          | Billed Ar | nouh  |      | ast Si | ubmit Dt | Status    | Fjnd           |
| 01234568   | AYALA         | TEST     | E     | LVIS  |         |          |           | ,120  | 1.00 |        |          | R         | Print          |
| 01234568   | AYALA         | TEST     | E     | LVIS  |         |          |           | 1,260 | 100  |        |          | B         |                |
|            |               |          |       |       |         |          |           |       |      |        |          |           | Close          |

#### Header 5

Value Code 80 is used to enter the number of covered days when revenue code is 183 (Patient Went Home) as shown on the Service Tab for Service Line 2.

### Provider Electronic Solutions Software Example of claim with Client Discharged to Home

| e <u>E</u> dit <u>V</u> iew For <u>m</u> s <u>T</u> ools <u>W</u> indow <u>H</u> elp |           |
|--------------------------------------------------------------------------------------|-----------|
| ) 🕂 🗅 🗈, X い 🖬 📹 🎒 👗 🖻 🛍 😤 🛤 🗞 🍪 🔳 🕸                                                 |           |
| 837 Institutional Nursing Home                                                       | - 0 %     |
| otal Charge 4.340.00 OI Amount 00 Billed Amount 4.340.00 Services 3                  |           |
| Header 1 Header 2 Header 3 Header 4 Header 5 Service                                 |           |
| Type Of Bill 212 Original Claim #                                                    | Add       |
| Provider ID 1336139500 Taxonomy Code 282N00000K                                      | Сору      |
| Last/Org Name YALE NEW HAVEN HOSPITAL                                                | Delete    |
| Client ID 001234568 Account # PESV381                                                | Undo Al   |
| Last Name AYALATEST First Name ELVIS MI                                              | Save      |
| Patient Status 01  Medical Record # ROUTINE CLAIM                                    | E dit All |
| Release of Medical Data Y 💌 Benefits Assignment Y 💌 Report Type Code 🔍               |           |
| Report Transmission Code 🔄 Attachment Ctl                                            |           |
| Client ID Last Name First Name Billed Amount Last Submit Dt Status                   | Find      |
| 01234568 AYALATEST ELVIS 1,500,00 R                                                  | Print     |
|                                                                                      |           |

#### Header 1 Tab

If the patient status billed is:

- 01 Discharged to home
- 02 Discharged to another short term, general hospital
- 03 Discharged to a skilled nursing facility
- 04 Discharged to intermediate care facility
- 05 Discharged to another type of institution
- 06 Discharged to home under the care of an organized home health service organization
- 07 Left against medical advice
- 08 Discharged to home under care of IV Provider
- 50 Hospice
- 51 Hospice Medical Facility
- 61 -Discharge to another institution for outpatient services as specified by the discharge plan of care

The number of covered plus non-covered days will be equal to the number of days elapsed between the From and To Dates of Service minus one.

(i.e. 03/01/03 to 03/05/03 = 5 days minus 1 day, because patient status is '01')

### Provider Electronic Solutions Software Example of claim with Client Discharged to Home

| <u>Edit</u> ⊻iew                                                          | // Forms                                | Tools                                             | Window  | Help            |                                     |                                   |                                          |                       |              |         |             |   |                                                                                    |                       |
|---------------------------------------------------------------------------|-----------------------------------------|---------------------------------------------------|---------|-----------------|-------------------------------------|-----------------------------------|------------------------------------------|-----------------------|--------------|---------|-------------|---|------------------------------------------------------------------------------------|-----------------------|
| ) 🕂 🗅 🖻                                                                   | 1× n                                    |                                                   | 🖨 X     |                 | 8                                   | #                                 | B 🛞                                      |                       | ₽+           |         |             |   |                                                                                    |                       |
| 837 Institutio                                                            | onal Nursin                             | ig Home                                           |         |                 |                                     |                                   |                                          |                       |              |         |             |   |                                                                                    | £                     |
| otal Charge                                                               | 4,340                                   | 🔟 OI An                                           | nount 📰 | 1               | 🗓 Bille                             | d Am                              | ount 📕                                   |                       | 4,340        | III Ser | vices       | 3 |                                                                                    |                       |
| Header 1 He                                                               | eader 2                                 | Header 3                                          | Head    | er 4   H        | eader 5                             | 5   S                             | ervice                                   |                       |              |         |             |   |                                                                                    |                       |
| Admission                                                                 | 5                                       |                                                   | 1       |                 |                                     |                                   |                                          |                       |              |         |             |   | <u>A</u> c                                                                         | ld                    |
| D                                                                         | late 01/01                              | /2001                                             | H       | our 01          | •                                   |                                   | Туре                                     | 4                     |              |         |             |   | <u>C</u> o                                                                         | ру                    |
|                                                                           |                                         |                                                   |         |                 |                                     |                                   |                                          |                       |              |         |             | 1 |                                                                                    |                       |
| From D                                                                    | <b>NOS</b> 03/01                        | /2003                                             | To D    | <b>ns</b> [03/0 | 5/2003                              | 1                                 |                                          |                       |              |         |             |   | Del                                                                                | ete                   |
| From D                                                                    | <b>)OS</b>  03/01                       | /2003                                             | To D    | os  03/0        | 5/2003<br>Beferri                   | na                                |                                          |                       |              |         |             |   | <u>D</u> el                                                                        | ete<br>Al             |
| From D<br>Attending<br>Provider                                           | r ID 12454                              | 72003                                             | To D    | <b>os</b> [03/0 | 5/2003<br>Referri<br>Pro            | ng<br>ovide                       | r ID 00                                  | 13164                 | 14           | _       |             | - | <u>D</u> el<br><u>U</u> nde<br>Sa                                                  | ete<br>o Al<br>ve     |
| From D<br>Attending<br>Provider<br>Last/Org Na                            | r ID 12454                              | 72003<br>50154                                    | To D    |                 | 5/2003<br>Referri<br>Pro            | ing<br>ovide<br>)rg Na            | r ID 00<br>ame  BF                       | 13164<br>70WN         | 14           |         |             |   | <u>D</u> el<br><u>U</u> ndo<br><u>S</u> a                                          | ete<br>Al             |
| From D<br>Attending<br>Provider<br>Last/Org Na                            | 005 03/01<br>r ID 12454<br>ame SMITH    | 72003<br>50154<br>1                               | To D    |                 | 5/2003<br>Referri<br>Pro            | ng<br>ovide<br>)rg N              | r ID  00<br>ame  BF                      | 13164<br>30WN         | 14           |         |             |   | <u>D</u> el<br><u>U</u> ndo<br><u>S</u> ar<br><u>E</u> dit                         | ete<br>Al<br>Ve       |
| From D<br>Attending<br>Provider<br>Last/Org Na                            | 005 03/01<br>r ID 12454<br>ame SMITH    | 72003<br>50154<br>1                               | To D    |                 | 5/2003<br>Referri<br>Pro<br>Last/0  | ng<br>ovide<br>)rg Na             | r ID  00<br>ame  BF                      | 113164<br>70WN        | 14           |         |             |   | <u>D</u> el<br><u>U</u> nde<br><u>S</u> a<br><u>E</u> dit                          | ete<br>Al             |
| From D<br>Attending<br>Provider<br>Last/Org Na                            | 005  03/01<br>r ID  12454<br>ame  SMITH | 72003<br>50154<br>1                               | To D    |                 | 5/2003<br>Referrii<br>Pro<br>Last/0 | ng<br>ovide<br>)rg N              | r ID 00<br>ame BF                        | 113164<br>30WN        | 14           |         | Status      |   | <u>D</u> el<br><u>U</u> nd<br><u>S</u> a<br><u>E</u> dit                           | ete<br>o Al<br>Al     |
| From D<br>Attending –<br>Provider<br>Last/Org Na<br>Client ID<br>01234568 | r ID  12454<br>ame  SMITH               | 72003<br>50154<br>1<br>1<br>1<br>1<br>1<br>1<br>1 | To D    | os 03/0         | 5/2003<br>Referrii<br>Pro<br>Last/0 | ng<br>ovide<br>)rg Na<br>3lled A  | r ID 000<br>ame  BF<br>amount<br>1,500,0 | 113164<br>ROWN<br>Las | 14<br>t Subm | it Dt   | Status<br>R |   | <u>D</u> el<br><u>Undo</u><br><u>S</u> ar<br><u>E</u> dit<br>Fjino                 | ete<br>o Al<br>All    |
| From D<br>Attending<br>Provider<br>Last/Org Na<br>Client ID<br>01234568   | r ID  12454<br>ame  SMITH               | 72003<br>50154<br>1<br>st Name<br>ST              | To D    | os  03/0        | 5/2003<br>Referrii<br>Pro<br>Last/0 | ng<br>ovide<br>)rg Na<br>Silled A | r ID 00<br>ame BF<br>amount<br>1,500.0   | 013164<br>ROWN<br>Las | 14<br>t Subm | it Dt   | Status<br>R |   | <u>D</u> el<br><u>U</u> ndo<br><u>S</u> ar<br><u>E</u> dil<br>Fjino<br><u>P</u> ri | ete<br>o A<br>Al<br>J |

#### Header 2 Tab

In the example above there are 4 covered days.

| e Edit Vie                                                                                                    | w Forms        | Tools V  | Vindow | Help    |           |                |        |            |            |              |
|----------------------------------------------------------------------------------------------------|----------------|----------|--------|---------|-----------|----------------|--------|------------|------------|--------------|
|                                                                                                    | ≥×× s          | -0       | 6 %    | Ba 🕮    | 84        | 8              |        | <b>₽</b> + |            |              |
| 837 Institut                                                                                                    | tional Nursing | Home     |        |         |           |                |        |            | . (12      |              |
| stal Charge                                                                                                    | 1.560.0        | 01 Am    | ount 📰 | .00     | Billed Ar | nount 📗        |        | 1,950.00   | Services 🔳 |              |
| leader 1                                                                                                    | Header 2   H   | leader 3 | Heade  | r4 He   | ader 5    | Crossove       | er   S | Service    |            |              |
| Value Cod                                                                                                    | les/Amounts    |          | 1      |         | A         |                |        |            | - 221      | Add          |
| 1 80                                                                                                    |                | 4.00 2   |        |         | .0        | 0 3            |        |            | .00        | Сору         |
| 4                                                                                                    |                | 00 5     |        |         | .0        | 0 6 1<br>6 9 1 | -      |            | .00        | Delete       |
| 10                                                                                                    |                | .00 1    | 1      |         | .0        | 0 12           |        |            | .00        | Links A      |
|                                                                                                    |                |          |        |         |           |                |        |            |            | 0100 /       |
|                                                                                                    |                |          |        |         |           |                |        |            |            | <u>5</u> ave |
|                                                                                                    |                |          |        |         |           |                |        |            |            | Edit Al      |
|                                                                                                    |                |          |        |         |           |                |        |            |            |              |
|                                                                                                    |                |          |        |         |           |                |        |            |            |              |
| Client ID                                                                                                    | Las            | Name     | Fin    | it Name | Biled.    | Amount         | Las    | 8 Submit I | Dt Status  | Find         |
| 01234560                                                                                                    | AYALATE        | ST       | ELVIS  |         | -         | 1,120.0        | 10     |            | R          | Print        |
| energia de la companya de la companya de la companya de la companya de la companya de la companya de la company |                | 800 C    |        |         |           |                |        |            |            | Close        |

#### Header 5 Tab

Value Code 80 is used to report 4 covered days before the client was discharged home.

| e Edit Viev          | v Forms Tools                                                                                                    | Window Help         |                       | akt                |
|----------------------|----------------------------------------------------------------------------------------------------|---------------------|-----------------------|--------------------|
| 9 🕂 🗅 B              | a, X 🗠 🖬 🗉                                                                                                    | 5 × 40 6            | 🕸 🗛 🗞 🔮 🖩 🕸           |                    |
| 837 Instituti        | onal Nursing Home                                                                                                    |                     |                       |                    |
| otal Charge          | 1.960.00 OI A                                                                                                    | mount <b>(199</b>   | Billed Amount         | III Services       |
| Header 1 H           | eader 2 Header                                                                                                    | 3   Header 4   Hea  | der 5 Crossover Servi | ce                 |
| Nate Of Sers         | ine 03/01/2003                                                                                                    | Revenue Code        | 100 Rilled Amount     |                    |
| Unite                | 40 Ras                                                                                                    | is of Measurement   | DA - Unit Bate        | 140.00             |
| Referring            |                                                                                                    |                     |                       | Del                |
| Provide              | a ID                                                                                                    |                     |                       |                    |
| Last/Urg N           | amei                                                                                                    | F                   | irst Name j           |                    |
| Add Sry              | Srv # Date Of 9                                                                                                    | Service Revenue Cod | e Units Billed A      | mount              |
| Conv Seu             | 1 03/01                                                                                                    | 2003 100            | 40                    | 1,960.00 Edit      |
| copy are             |                                                                                                    |                     |                       |                    |
| Delete Srv           |                                                                                                    |                     |                       |                    |
|                      | Last Name                                                                                                    | First Name          | Biled Amount Last Sub | mit Dt Status Find |
| Client ID            | and the second second se |                     |                       |                    |
| Cient ID<br>01234568 | AYALATEST                                                                                                    | ELVIS               | 1.120.00              | R Pri              |

#### Service Tab

In the example above the number of Units is equal to the period before the client was discharged to Home.

| Image: Statutional Nursing Home   Total Charge   Total Charge   Statutional Nursing Home   Total Charge   Statutional Nursing Home   Total Charge   Statutional Nursing Home   Total Charge   Statutional Nursing Home   Total Charge   Statutional Nursing Home   Total Charge   Statutional Nursing Home   Total Charge   Statutional Nursing Home   Header 1   Header 2   Header 3   Header 4   Header 5   Service   Type 0f Bill 212   Original Claim #   Provider ID   1336139500   Taxonomy Code   282N00000K   Last/Org Name   YALE NEW HAVEN HOSPITAL   De   Client ID   001234568   Account #   Patient Status 30   Medical Record #   Release of Medical Data   Y   Release of Medical Data                                                                                                    |        |
|----------------------------------------------------------------------------------------------------|--------|
| * 837 Institutional Nursing Home       Image: Second OI Amount OI Billed Amount Second Services 1         Total Charge       Second OI Amount OI Billed Amount Second Services 1         Header 1       Header 2       Header 3       Header 4       Header 5       Service 1         Type Of Bill 212       Original Claim #       Image: Amount OI Billed Amount OI Billed Amount OI Bi                                                                                                    |        |
| Total Charge       550.01       OI Amount       OI Billed Amount       550.01       Services 1         Header 1       Header 2       Header 3       Header 4       Header 5       Service       Image: Service 1         Type 0f Bill 212       Original Claim #       Image: Service 1       Image: Service 1       Image: Service 1         Provider ID       1336139500       Taxonomy Code 282N00000X       Image: Service 1       Image: Service 1         Last/Org Name       YALE NEW HAVEN HOSPITAL       Image: Service 1       Image: Service 1       Image: Service 1         Client ID       001234568       Account # PESV381       Image: Service 1       Image: Service 1         Patient Status 30       Medical Record # ROUTINE CLAIM       Service 1       Image: Service 1         Release of Medical Data Y       Benefits Assignment Y       Report Type Code       Image: Service 1                                                                                                    | 8      |
| Header 1       Header 2       Header 3       Header 4       Header 5       Service         Type Of Bill 212       Original Claim #                                                                                                    |        |
| Type Of Bill 212       Original Claim #       A         Provider ID 1336139500       Taxonomy Code 282N00000X       C         Last/Org Name YALE NEW HAVEN HOSPITAL       De         Client ID 001234568       Account # PESV381       Und         Last Name AYALATEST       First Name ELVIS       MI       Sa         Patient Status 30       Medical Record # ROUTINE CLAIM       Ed       Ed                                                                                                    |        |
| Provider ID       1336139500       Taxonomy Code       282N00000X       Image: Colored colored colo | dd     |
| Last/Org Name       YALE NEW HAVEN HOSPITAL       De         Client ID       001234568       Account # PESV381       Unic         Last Name       AYALATEST       First Name       ELVIS       MI       Sa         Patient Status       30       Medical Record # ROUTINE CLAIM       Ed       Ed         Release of Medical Data       Y       Benefits Assignment       Y       Report Type Code       Ed                                                                                                    | ору    |
| Client ID       001234568       Account # PESV381       Unc         Last Name       AYALATEST       First Name       ELVIS       MI       Si         Patient Status       30       Medical Record # ROUTINE CLAIM       Ed       Ed         Release of Medical Data       Y       Benefits Assignment       Y       Report Type Code       Image: Code                                                                                                    | lete   |
| Last Name       AYALATEST       First Name       ELVIS       MI       Si         Patient Status       30       Medical Record # ROUTINE CLAIM       Si       Si         Release of Medical Data       Y       The Benefits Assignment       Y       The Report Type Code       Ed                                                                                                    | lo Al  |
| Patient Status 30 ▼       Medical Record # ROUTINE CLAIM         Release of Medical Data Y       ▼         Benefits Assignment Y       ▼                                                                                                    | ave    |
| Release of Medical Data Y                                                                                                    |        |
|                                                                                                    | IC All |
| Report Transmission Code Attachment Ctl                                                                                                    |        |
| Client ID Last Name First Name Billed Amount Last Submit Dt Status                                                                                                    | nd     |
| 001234568 AYALATEST ELVIS 1,500.00 R                                                                                                    | rint   |
|                                                                                                    | ose    |

**Header 1 Tab** In the example above the Patient Status is 30 – Still a Patient.

| le <u>E</u> dit <u>V</u> iew | For <u>m</u> s <u>T</u> ools                                                                                                    | <u>W</u> indow <u>H</u> elp |                  |                                      |                |
|------------------------------|----------------------------------------------------------------------------------------------------|-----------------------------|------------------|--------------------------------------|----------------|
| ð 🕂 🗅 🖻                      | ), X 🗠 🖬 📲                                                                                                    | 6 % B B                     | 8 # 8 8          |                                      |                |
| • 837 Institutio             | onal Nursing Home                                                                                                    |                             |                  |                                      |                |
| otal Charge                  | 55000 OI A                                                                                                    | mount                       | Billed Amount    | 560.00 Servi                         | ces 1          |
| Header 1 He                  | eader 2 Header                                                                                                    | 3   Header 4   He           | ader 5   Service |                                      |                |
| - Admission-                 |                                                                                                    | 1. 1                        |                  | 2<br>2<br>2                          | Add            |
| D                            | ate 01/01/2001                                                                                                    | Hour 01                     | ▼ Туре           | 4                                    | Сору           |
|                              |                                                                                                    |                             |                  |                                      | Delete         |
| From D                       | OS 03/01/2003                                                                                                    | To DOS  03/31               | /2003            |                                      |                |
| Attending                    | 1                                                                                                    | F                           | leferring        |                                      |                |
| Provider                     | 1 ID 1245450154                                                                                                    |                             | Provider ID 00   | 1316414                              | Save           |
| Last/Org Na                  | ame SMITH                                                                                                    |                             | Last/Org Name BR | OWN                                  |                |
|                              |                                                                                                    |                             |                  |                                      |                |
|                              |                                                                                                    |                             |                  |                                      |                |
|                              |                                                                                                    |                             |                  |                                      |                |
|                              | The subscription of the subscription of the su | First Name                  | Billed Amount    | Last Submit Dt Sta                   | Find           |
| Client ID                    | Last Name                                                                                                    | CONTRACTOR CONTRACTOR       |                  | Stoches of a Security Control States | atus second    |
| Client ID<br>001.234568      | AYALATEST                                                                                                    | ELVIS                       | 1,500.00         | Sinches Contemporation (1997)        | R Print        |
| Client ID<br>001234568       | AYALATEST                                                                                                    | ELVIS                       | 1,500.00         |                                      | Print<br>Close |

### Header 2 Tab

In the example above there are 31 covered days.

| е   | Edit  | Vi    | ew    | For   | ms         | Io    | ols | Wind   | low  | He    | p:  |         |        |         |       |      |          |      |       |       |     |         |
|-----|-------|-------|-------|-------|------------|-------|-----|--------|------|-------|-----|---------|--------|---------|-------|------|----------|------|-------|-------|-----|---------|
|     | 4     | ۵     | ₿,    | ×     | <b>۲</b> ٦ |       | -13 | 6      | *    | 8     | æ   | 题       | 44     | •       | ۲     |      | <b>D</b> | •    |       |       |     |         |
| - 8 | 37 In | stitu | ition | al Ni | JEST       | ig H  | ome | i.     |      |       |     |         |        |         |       |      |          |      |       |       | l e | ) II 2  |
| ola | I Ch  | arge  |       | 00000 | 560        |       |     | moun   |      |       | .00 | Bill    | ed A   | mou     | nt 📕  | _    | 5        | 60.U | [ Se  | vice  | s 🔳 |         |
| lea | ader  | 1     | Hea   | der   | 2          | Hea   | der | з Н    | ead  | er 4  | Hea | ader    | 5      | Sen     | rice  | P    |          |      |       |       |     |         |
| 17  | Occ   | une   | nce   | Cod   | es/I       | Date  |     |        |      |       | 3   | 190.045 |        | catores |       | -    |          |      |       |       | 1   | Add     |
|     | 1 42  |       |       | 0     | 3/15       | /200  | 3   | 2      |      | _     | 00/ | 00/00   | 000    | 3       | 0     |      |          | 00/0 | 10/00 | 000   |     | Conu    |
|     | 4 🗐   |       |       | 00    | 1/00.      | /000  | 0   | 5      |      |       | 00/ | 00/00   | 000    | 6       |       |      | ļ        | 00/0 | 10/00 | 000   |     |         |
|     | 7     |       |       | 00    | 1/00.      | /000  | 0   | 8      |      |       | 00/ | 00/00   | 000    |         |       |      |          |      |       |       |     | Delete  |
| E   | Occ   | urre  | nce   | Spa   | n Ce       | odes  | /Da | tes    |      |       |     |         |        |         |       |      |          |      |       | _     |     | Undo A  |
|     | 1     |       |       | 0     | 1/00.      | /000  | 0 0 | 0/00/0 | 0000 |       | 2   |         |        | 00      | /00/  | 0000 | 00/      | 00/0 | 0000  | 1     |     | Save    |
| -   | Con   | ditio | n Co  | des   | _          |       |     |        |      |       |     |         |        |         |       |      |          |      |       |       |     | E dit A |
|     | 1     | _     | _     |       | 2          |       |     | - :    | 3    |       | -   | 4       | -      |         |       |      |          |      |       |       |     |         |
|     | 5 🗐   |       |       |       | 6          |       |     |        | / 🕅  |       | 8   |         |        |         |       |      |          |      |       |       |     |         |
|     | Clier | tID   |       |       | La         | st Na | me  |        | Fir  | st Na | me  | 1       | Billec | Ame     | unt   | La   | st Su    | bmit | Dt    | Statu | 8   | Find    |
| 012 | 23458 | ê     |       | AYA   | LATI       | 51    |     | EI     | VIS  |       |     | - 201   |        | 1,5     | 500.0 | 0    |          |      |       | 用     |     | Print   |
|     |       |       |       |       |            |       |     |        |      |       |     |         |        |         |       |      |          |      |       |       |     | Close   |

#### Header 4 Tab

In the example above the Occurrence codes is 42 and the date the client was discharged to a General Hospital.

| w Edit    | View      | Forms     | Tools   | W   | weathre | Hel    | p)  |       |                      |       |       |     |       |        |        |     |         |
|-----------|-----------|-----------|---------|-----|---------|--------|-----|-------|----------------------|-------|-------|-----|-------|--------|--------|-----|---------|
| D +       | D 🖬,      | Xo        |         | 1 6 | ⇒ X     | Piero  | 63. | 8     | 44                   | -     | ۲     |     | ₽+    |        |        |     |         |
| • 837 Ins | stitution | al Nursir | ng Hom  | e   |         |        |     |       |                      |       |       |     |       |        |        | 172 |         |
| otal Che  | nge 📰     | 2,940     | E 01 /  |     | unt 📃   | _      | nr  | Bille | ad Ar                | nour  |       | _   | 7.94  | III Se | vices  | -   |         |
| Header    | Неа       | der 2     | Header  | 3   | Head    | er 4   | He  | ader  | 51                   | Cross | over  | l s | ervic | - 1    |        |     |         |
| Value     | Codes     | Amount    | 8       | 2.1 |         |        |     |       | Sector<br>Contractor |       |       | 4.3 |       | S. I.  |        | 1   | Add     |
| 1 90      |           | -         | 26.00   | 2   | 81      | _      |     |       | 5.0                  | ōз    | F     |     | 1     |        |        | 50  | -       |
| 4         |           |           | .00     | 5   |         |        |     |       | .0                   | ō G   |       |     |       | 1      |        | 00  | Lopy    |
| 7         |           | 1         | .00     | 8   | 6       |        | 1   |       | .C                   | Ŭ 9   |       |     |       |        |        | 00  | Delete  |
| 10        |           | 10        | .00     | 11  | 1       |        | 1   |       | .0                   | 0 12  | 2     |     | j,    | 30     | .(     | 00  | Undo A  |
|           |           |           |         |     |         |        |     |       |                      |       |       |     |       |        |        |     | Save    |
|           |           |           |         |     |         |        |     |       |                      |       |       |     |       |        |        |     | Edit Al |
|           |           |           |         |     |         |        |     |       |                      |       |       |     |       |        |        |     |         |
| Clen      | t ID      | La        | st Name |     | F       | ist Na | me  |       | Billed               | Amou  | rit 👘 | Las | tSubr | nit D1 | Status |     | Find    |
| 0123456   | 8         | AYALAT    | EST     |     | ELVIS   | 1      |     |       |                      | 1,12  | 20.00 | )   |       |        | R      |     | Print   |
| 0120400   |           | MIALAI    | 5121 C  |     | L LVIS  | -      |     |       |                      | 1,05  | 10.00 |     |       |        | 11     |     |         |

#### Header 5 Tab

In the example, Value Code 80 is reflected to show there were a total of 26 Covered Days and value code 81 shows that there were 5 Non Covered days.

| e <u>E</u> dit <u>V</u> iev | w Forms        | Tools     | Window   | Help             |           |          |          |               |                    |
|-----------------------------|----------------|-----------|----------|------------------|-----------|----------|----------|---------------|--------------------|
| d 🕂 🗛                       | a, × ×         | n 🖬 📲     | 6        | , <b>•</b> •     | 8 M       | n 🗞 🋞    |          | <b>]</b> +    |                    |
| 837 Instituti               | onal Nurs      | ing Home  |          |                  |           |          |          |               |                    |
| otal Charge                 | 2,94           | OTO OI An | nount 📕  | .0               | Billed /  | Amount   | 2,       | 340.00 Servic | es 3               |
| Header 1 H                  | leader 2       | Header 3  | Head     | ler 4 He         | ader 5    | Crossove | er Ser   | vice          |                    |
| Date Of Serv                | vice 03/01     | /2003     | Reve     | nue Code         | 100       | Billed A | mount    | 560.00        | <u>A</u> dd        |
| Units 1                     | 4.0            | Basi      | s of Mea | surement         | DA 👻      | Uni      | t Rate   | 140.00        | ј <u>С</u> ору     |
| Referring                   |                |           | _        |                  |           |          |          |               | Delete             |
| Provide                     |                |           | -lî      |                  |           |          |          |               | Linda A            |
| Last/Urg N                  | ame            |           |          |                  | First Nan | ne       |          |               |                    |
| Add C                       | Snutt          | Data Of S | anuica P | levenue Co       | da        | Inite    | Pilo     | d Amount      | <u><u>S</u>ave</u> |
| Add 2[A                     | 51V #          | 03/01/2   | 2003 1   | ievenue co<br>10 | us I      | 14.0     | DIIC     | 560.00        | Edit Al            |
| Copy Srv                    | 2              | 03/15/2   | 2003 1   | 35               |           | 5.0      |          | 700.00        |                    |
| Delete Srv                  | 3              | 03/20/2   | 2003 1   | 00               |           | 12.0     |          | 1,680.00      |                    |
| Client ID                   |                | act Name  |          | iret Noroo       | Pilla     | dAmount  | LastS    | ubmit Dt Stat | Find               |
| 01234568                    |                | TEST      | ELVIS    | inst mainle      | Dille     | 1 120 0  | n Last 5 | B             |                    |
| 01234568                    | AYALA          | TEST      | ELVIS    | 2                |           | 1.550.0  | 0        | R             | Print              |
|                             | and the second | 11112211  | 10000    |                  |           |          |          |               | 100 C              |

#### Service Tab

In the example above the number of Units on Line Item 1 with Revenue Code 100 is equal to the number of Covered Days before the client was discharged to the Hospital.

| e <u>E</u> dit <u>V</u> iev | / For <u>m</u> s <u>T</u> ool | s <u>W</u> indow <u>H</u> elp |                        |                     |                |
|-----------------------------|-------------------------------|-------------------------------|------------------------|---------------------|----------------|
| d 🕂 🗛                       | ), X 🛛 🖬 -                    | 0 / S   L Pa (2               | 📓 🍪 🤗 🛤 🔗              | <b>₽</b> +          |                |
| 837 Instituti               | onal Nursing Hor              | ne                            |                        |                     | - E E          |
| otal Charge                 | 2,940.00 01                   | Amount 0                      | Billed Amount          | 2,940.00 Services 3 |                |
| Header 1 H                  | eader 2   Head                | er 3   Header 4   He          | ader 5 Crossover S     | ervice              |                |
| Date Of Serv                | ice 03/15/2003                | Revenue Code                  | 185 Billed Amount      | 700.00              | Add            |
| Units                       | 5.0 B                         | asis of Measurement           | DA - Unit Bate         | 140.00              | Сору           |
| Referring                   |                               |                               |                        |                     | Delete         |
| Last/Org N                  | ame                           |                               | First Name             |                     | <u>U</u> ndo A |
|                             |                               |                               |                        |                     | Save           |
| Add Srv                     | Srv # Date 0                  | If Service Revenue Co         | ide Units Bill<br>14.0 | ed Amount           | EditA          |
| Copy Srv                    | 2 03/                         | 15/2003 185                   | 5.0                    | 700.00              |                |
| Delete Srv                  | 3 03/                         | 20/2003 100                   | 12.0                   | 1,680.00            |                |
| Client ID                   | Last Nam                      | e First Name                  | Billed Amount Last     | Submit Dt Status    | Find           |
| 01234568                    | AYALATEST                     | ELVIS                         | 1,120.00               | R                   | Print          |
| 01234068                    | ATALATEST                     | ELVIS                         | 1.550.00               | В                   | Clean          |
|                             |                               |                               |                        |                     | CIOSE          |

#### Service Tab

In the example above the number of Units on Line Item 2 with Revenue Code 185 is equal to the period the client was discharged to the Hospital for 5 Covered Days.

| Edit View      | Forms      | Tools      | Window   | Hel        | p        |            |       |       |      |         |         |         |       |
|----------------|------------|------------|----------|------------|----------|------------|-------|-------|------|---------|---------|---------|-------|
| ) 🕂 🗅 🛙        | h X n      | B -8       | 8 X      | , <b>P</b> | <b>B</b> | <b>B M</b> | •     | ۲     |      | ₽•      |         |         |       |
| 837 Institutio | onal Nursi | ng Home    |          |            |          |            |       |       |      |         |         | C       |       |
| tal Charge     | 2,94       | 01 An      | nount 📗  |            | .00 B    | illed A    | mour  | it 📗  | 3    | 2,940.0 | 🔟 Serv  | vices 🕄 |       |
| leader 1 H     | eader 2    | Header 3   | Head     | er 4       | Head     | er 5       | Cross | over  | s    | ervice  |         |         |       |
| ate Of Serv    | ice 03/20  | /2003      | Rever    | we C       | de 10    | 0          | Bille | d An  | nun  | -       | 1.680   | 00      | Add   |
| Inite 1        | 20         | Rasis      | t of Mea | suren      | ent D    | ۰<br>۹ –   | Dine  | Unit  | Rate | -       | 140     |         | Cop   |
| Referring      |            |            | -        | Jurch      | on joi   |            |       | onat  | mate | -       |         |         | Dele  |
| Provide        | r ID       |            |          |            | _        |            | -     |       |      |         |         |         |       |
| Last/Org Na    | ame        |            |          |            | Firs     | st Nam     | e     |       |      |         |         |         |       |
| Add Cru        | Srv.tt     | Date Of Se | arvice B | ewenu      | e Code   |            | Inite | - 1   | Bi   | lled Am | nunt    |         | Sav   |
| Aug 214        | 1          | 03/01/2    | 2003 10  | 10         | 0.0000   |            | JTIKS | 14.0  | 01   |         | 560.0   | 0       | Edit  |
| Copy Srv       | 2          | 03/15/2    | 2003 18  | 35         |          |            |       | 5.0   |      |         | 700.0   | 0       |       |
| Delete Srv     | 3          | 03/20/2    | 2003 10  | 0          |          |            |       | 12.0  |      |         | 1,680.0 | 0       |       |
| Client ID      | La         | ast Name   | F        | irst Na    | ne       | Billeo     | Amou  | unt   | Las  | Submi   | DtS     | tatus   | Find. |
| 01234568       | AYALAT     | EST        | ELVIS    |            |          |            | 1,1   | 20.00 | 6    |         |         | R       | Prim  |
| 01234568       | AYALA1     | EST        | ELVIS    |            |          |            | 1.5   | 50.00 | i.   |         |         | B       | Eou   |
|                |            |            |          |            |          |            |       |       |      |         |         |         |       |

#### Service Tab

In the example above the number of Units on Line 3 with Revenue Code 100 is equal to the period after the client returned back to the Long Term Care Facility.

| HP Provider Electronic Solutions (HIPAA)                                                                                                    |                  |
|----------------------------------------------------------------------------------------------------|------------------|
|                                                                                                    |                  |
| 837 Institutional Nursing Home                                                                                                    |                  |
| Total Charge 3,000.00 OI Amount .00 Billed Amount 3,000.00 Services 1                                                                                                    |                  |
| Header 1 Header 2 Header 3 Header 4 Header 5 Crossover Service                                                                                                    |                  |
| Type Of Bill 212 Original Claim #                                                                                                    | Add              |
| Provider ID 1336139500 Taxonomy Code 282N00000X                                                                                                    | <u>С</u> ору     |
| Last/Org Name YALE NEW HAVEN HOSPITAL                                                                                                    | <u>D</u> elete   |
| Client ID 001234568 Account # PESV381                                                                                                    | Undo Al          |
| Last Name AYALATEST First Name ELVIS MI                                                                                                    | <u>S</u> ave     |
| Patient Status       30       Medical Record # ROUTINE CLAIM         Release of Medical Data       Y       ▼       Benefits Assignment       Y       ▼       Report Type Code       ▼ | <u>E</u> dit All |
| Report Transmission Code 💽 Attachment Ctl                                                                                                    |                  |
| Client ID Last Name First Name Billed Amount Last Submit Dt Status                                                                                                    | Find             |
| 001234568 AYALATEST ELVIS 4,260.00 R                                                                                                    | Print            |
|                                                                                                    | Close            |
|                                                                                                    |                  |

#### Header 1 Tab

In the example above the Patient Status is 30 – Still a Patient.

| <ul> <li>Image: Image: Ima</li></ul> | dit <u>V</u> iew For <u>m</u> | utions (HIPAA)<br>Tools <u>W</u> indow <u>H</u> el | 2                            |                       |                 |
|----------------------------------------------------------------------------------------------------|-------------------------------|----------------------------------------------------|------------------------------|-----------------------|-----------------|
| 837 Institutional Nursing Home       Image: 3,000.01 OI Amount integration of the service integration of the service of the service integration of the service integration of the service integratined of the service integration of the service integratin                                               |                               | <b>-</b>                                           | 🛍 😵 🗛 😵 📓                    |                       |                 |
| otal Charge       3,000.00       OI Amount       .00       Billed Amount       3,000.00       Services       1         Header 1       Header 2       Header 3       Header 4       Header 5       Crossover       Service       A         Admission                                                                                                    | Institutional Nurs            | j Home                                             |                              |                       | - 0 2           |
| Header 1       Header 3       Header 4       Header 5       Crossover       Service         Admission       Date       01/01/2004       Hour       00       Type 4       Color         From DOS       01/01/2004       To DOS       01/30/2004       De       De         Attending       Referring       Unc       Sci       Sci         Provider ID       1245450154       Last/Org Name BROWN       Sci       Sci         Client ID       Last Name       First Name       Billed Amount       Last Submit Dt       Status       Fir                                                                                                    | Charge 3,0                    | II OI Amount                                       | .00 Billed Amount            | 3,000.00 Services 1   |                 |
| Admission                                                                                                    | er 1 Header 2                 | leader 3   Header 4                                | Header 5 Crossover           | r Service             | 1               |
| From DOS       01/01/2004       To DOS       01/30/2004       De         Attending       Referring       Unc         Provider ID       1245450154       Provider ID       001316414       Sa         Last/Org Name       SMITH       Last/Org Name       BROWN       Ed         Client ID       Last Name       First Name       Billed Amount       Last Submit Dt       Status       Fir                                                                                                    | mission<br>Date 01/           | 2004 Hour [(                                       | Type                         | 4                     |                 |
| From DOS       01/01/2004       To DOS       01/30/2004       De         Attending       Referring       Uno         Provider ID       1245450154       Provider ID       001316414       Sa         Last/Org Name       SMITH       Last/Org Name       BROWN       Ed         Client ID       Last Name       First Name       Billed Amount       Last Submit Dt       Status       Fir                                                                                                    |                               |                                                    |                              |                       | <u><u> </u></u> |
| Attending       Referring       Under ID         Provider ID       1245450154       Provider ID       001316414       Sa         Last/Org Name       SMITH       Last/Org Name       BROWN       Ed         Client ID       Last Name       First Name       Billed Amount       Last Submit Dt       Status       Fir                                                                                                    | From DOS 01/                  | 2004 <b>To DOS</b> 0                               | /30/2004                     |                       | <u>D</u> elete  |
| Provider ID       1245450154       Provider ID       001316414       Sa         Last/Org Name       SMITH       Last/Org Name       BROWN       Ed         Client ID       Last Name       First Name       Billed Amount       Last Submit Dt       Status       First                                                                                                    | ending                        |                                                    | Referring                    |                       | Undo A          |
| Last/Org Name  SRITH       Last/Org Name  BROWN         Ed         Client ID       Last Name         First Name       Billed Amount       Last Submit Dt       Status                                                                                                    | Provider ID 124               | 0154                                               | Provider ID 00               | 1316414               | Save            |
| Client ID Last Name First Name Billed Amount Last Submit Dt Status Fir                                                                                                    | st/Org Name  SMI              |                                                    | Last/Org Name  BR            | OWN                   | Edit A          |
| 01234568 AYALATEST ELVIS 4,260.00 R                                                                                                    | lient ID L<br>4568 AYALA      | Name First Na<br>ST ELVIS                          | ne Billed Amount<br>4,260.00 | Last Submit Dt Status | Find<br>Print   |
|                                                                                                    |                               |                                                    |                              |                       | Close           |

### Header 2 Tab

In the example above there are 30 covered days.

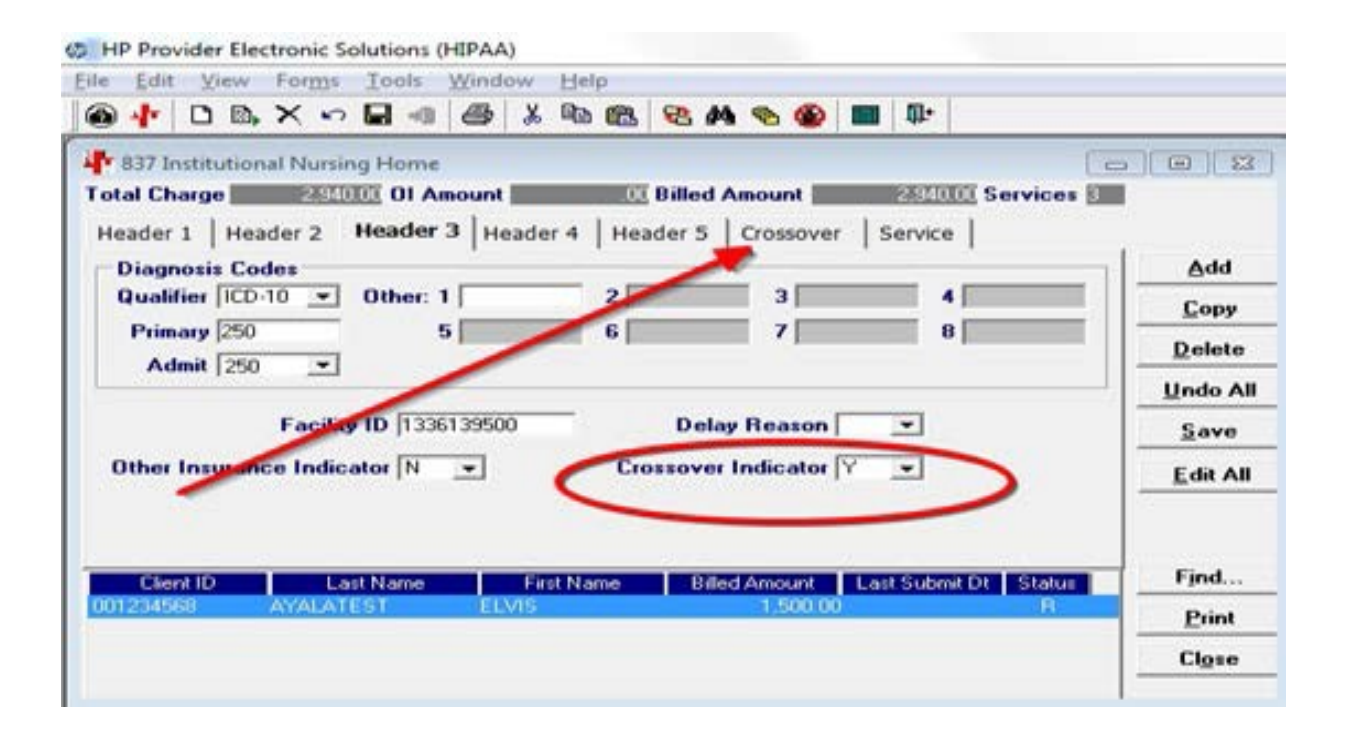

#### Header 3 Tab

In the example above select 'Yes' in the Crossover Indicator field to indicate a crossover claim and the Crossover Tab will then appear.

| N <mark>H</mark> 837 Institutional Nursing Home                                                                                                    |                  |
|----------------------------------------------------------------------------------------------------|------------------|
| Total Charge 3,225.00 OI Amount .00 Billed Amount 3,225.00 Se                                                                                                    | rvices 1         |
| Header 1 Header 2 Header 3 Header 4 Header 5 Crossover Service                                                                                                    |                  |
| Occurrence Codes/Dates                                                                                                    | Add              |
| 1         00/00/0000         2         00/00/0000         3         00/00/00           4         00/00/0000         5         00/00/0000         6         00/00/00 | 00 <u>C</u> opy  |
| 7         00/00/0000         8         00/00/0000         9         00/00/0000                                                                                      | <u>D</u> elete   |
| Occurrence Span Codes/Dates                                                                                                    | <u>U</u> ndo All |
| 1 00/00/0000 00/00/0000 2 00/00/0000 00/00/0000                                                                                                    | Save             |
| Condition Codes                                                                                                    | <u>E</u> dit All |
| 1     2     3     4       5     6     7                                                                                                    |                  |

### Header 4 Tab

Enter the occurrence code (if required), condition code, and date.

| 837 Instituti | onal Nursing Hon     | ne         |                 |          |                  |      | _ 🗆 🗙            |
|---------------|----------------------|------------|-----------------|----------|------------------|------|------------------|
| Total Charge  | 3,225.00 <b>01 /</b> | Amount     | 5.00 Billed Amo | ount     | 3,220.00 Service | es 2 |                  |
| Header 1 He   | ader 2   Header      | 3 Header 4 | Header 5 OI     | Service  |                  |      |                  |
| Value Codes   | Amounts              | -          |                 | _        |                  |      | <u>A</u> dd      |
| 1 A2          | 1,216.00             | 2 <u> </u> | .00             | 3  <br>6 |                  | .00  | <u>С</u> ору     |
| 7             | .00                  | 8          | .00             | 9        |                  | .00  | <u>D</u> elete   |
| 10            | .00                  | 11         | .00             | 12       |                  | .00  | <u>U</u> ndo All |
|               |                      |            |                 |          |                  |      | <u>S</u> ave     |
|               |                      |            |                 |          |                  |      | <u>E</u> dit All |
|               |                      |            |                 |          |                  |      |                  |
|               |                      |            |                 |          |                  |      |                  |

**Header 5 Tab** Enter Value codes A1 and A2 for crossover claims.

A1 – Deductible Payer A (not required for this example) A2 – Coinsurance Payer A

| N <mark>H</mark> 837 Institut | ional Nursing Home |                   |                |                         |           |                |
|-------------------------------|--------------------|-------------------|----------------|-------------------------|-----------|----------------|
| Total Charge                  | 3,225.00 OI Am     | ount .00 B        | illed Amount   | 3,225.00 <mark>S</mark> | ervices 2 |                |
| Header 1 He                   | eader 2   Header 3 | Header 4 Head     | er 5 Crossover | Service                 |           |                |
| Release of Me                 | edical Data 🍸 💌    | Benefits Assignme | nt 🍸 🔻 Claim   | Filing Ind Cod          | e MA 🔻    | Add            |
| Medicare I                    | CN 1120112551125   | Paid Amount       | 2,009.00 Pai   | d Date <u>11/01</u> /   | /2015     | <u>С</u> ору   |
| Adjustment                    |                    | P                 |                |                         | 1 010 00  | <u>D</u> elete |
| Group Co                      |                    | Reason Lode 1002  | 43 F           | Amount                  | 1,216.00  | Undo All       |
| Amounts                       | ble .00            | Coinsurance       | 1,216.00       |                         |           | Save           |
| - Policy Holde                | er                 |                   | .,             |                         |           | Edit All       |
| Carrier Co                    | de MPA             |                   |                |                         |           |                |
| Last Na                       | me BURT            | First I           | Name ADAM      |                         |           |                |
|                               |                    |                   |                |                         |           |                |
| Client ID                     | Last Name          | First Name        | Billed Amount  | Last Submit Dt          | Status 🔺  | Find           |
| 003569068                     | BOUND              | HOME              | 3,220.00       |                         |           | Print          |
| 003569068                     | BOUND              | HOME              | 3,220.00       | 9/3/2014                | F         |                |
| 003569068                     | BOUND              | HOME              | 3,220.00       | 9/3/2014                | F         | <u> </u>       |
| 003569068                     | BOUND              | HOME              | 3,220.00       | 8/4/2011                | F 🚽       |                |
|                               |                    |                   |                |                         |           |                |

#### **Crossover Tab**

The Crossover Tab will appear if 'Yes' is chosen for the Crossover Indicator on the Header 3 Tab.

# This tab should only be used when the intent is to obtain coinsurance and deductible payments from a claim already paid by Medicare. Use this tab for the following situations:

- Claims that do not crossover from Medicare can be submitted electronically with Provider Electronic Solutions software.
- After claims have been submitted to other insurance, providers can submit the Connecticut Medical Assistance claim electronically with Provider Electronic Solutions software.

**NOTE:** DSS conducts monthly Electronic Claims Submission (ECS) audits, therefore, providers must retain the Explanation of Medicare Benefits (EOMB) for auditing purposes.

#### Fields that are populated automatically:

Release of Medical Data – Defaults to a Y Benefits Assignment – Defaults to a Y

#### **Required Fields:**

Claim Filing Indicator Code: Indicate MA for Medicare Part A; MB for Medicare Part B

**Medicare ICN:** Enter the claim number assigned to the claim by Medicare. The Medicare number must be 14 characters in length. If the number is less than 14 digits, enter leading zeros.

Adjustment Group Code: Select the appropriate value from the drop down box that identifies the general category of payment adjustment by Medicare.

Adjustment Reason Code: Enter the code identifying the reason the adjustment was made by Medicare.

Adjustment Amount: Enter the difference between the billed amount and paid amount. This field is required if a value is entered in the Reason Code field on the Crossover tab.

**Paid Amount:** Enter the dollar amount paid by Medicare. **Paid Date**: Enter the date of the Medicare EOMB. Enter the date in MM/DD/CCYY format.

#### **Amounts:**

**Deductible:** Enter the deductible amount as it appears on the Medicare EOMB. **Coinsurance:** Enter the coinsurance amount as it appears on the Medicare EOMB.

#### **Policy Holder:**

Carrier Code: Select the carrier code (MPA or MPB) that corresponds to the policyholder for this

claim.

Note: Providers must complete the policy holder list, before completing a claim with Medicare. Last Name: Auto plugged when the carrier code is selected. First Name: Auto plugged when the carrier code is selected.

### **Provider Electronic Solutions Software**

| N H837 Institutional Nursing Home                                                            | - D ×            |
|----------------------------------------------------------------------------------------------|------------------|
| Total Charge 3,225.00 OI Amount .00 Billed Amount 3,225.00 Services 1                        |                  |
| Header 1 Header 2 Header 3 Header 4 Header 5 Crossover Service                               |                  |
| Date Of Service 08/01/2015 Revenue Code 121 Billed Amount 3,225.00                           | Add              |
| Units 15.0 Basis of Measurement DA - Unit Rate 215.00                                        | <u>С</u> ору     |
| Referring<br>Provider ID 1407845282                                                          | <u>D</u> elete   |
| Last/Org Name MERCY First Name INPATIENT                                                     | <u>U</u> ndo All |
| A LLC Coutte Date Of Country Date of the Lloits Dilled Assess                                | <u>S</u> ave     |
| Add Siv # Date of Service Revenue Code Onits Billed Amount<br>1 08/01/2015 121 15.0 3,225.00 | <u>E</u> dit All |
|                                                                                              |                  |
| Delete Srv                                                                                   | N                |

#### **Example of a Medicare Crossover Claim**

#### Service Tab

Complete this section as though you were submitting this claim to Medicare to obtain coinsurance and deductible payments for a claim paid by Medicare.

#### **Required Fields:**

**Date of Service:** Enter the date on which service(s) were provided for this claim in MM/DD/CCYY format.

Revenue Code: Enter the revenue code as submitted to Medicare.Billed Amount: Enter the amount that was billed to Medicare.Units: Enter the number of days being billed for the Revenue Center Code (RCC).Basis of Measurement: Enter DA for days.